## 附件: 问卷填答指南

(一) 网页版:

【第一步】: 登陆教学质量管理平台 <u>http://jxpj.ouc.edu.cn/</u>

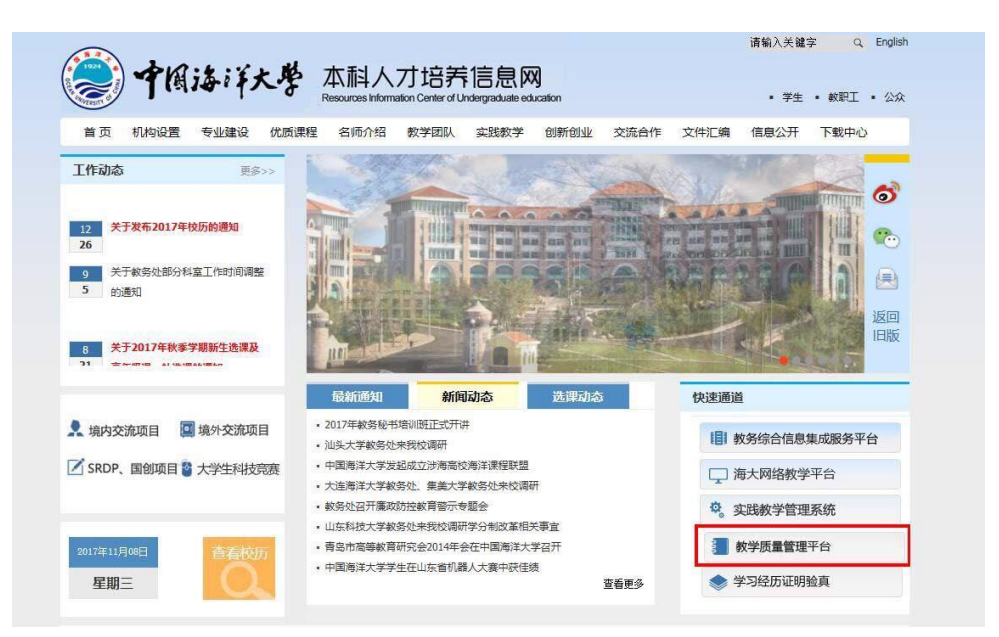

【第二步】: 输入[教师工号]及[密码](初始密码111111)完成登陆

| MyCOS 教学质量管理平台 | Ì                                                     |              |       |
|----------------|-------------------------------------------------------|--------------|-------|
| /              | 1                                                     | 用户登录         |       |
|                | -                                                     | 用户名 请输入您的用户名 | 5     |
|                |                                                       | 密码           |       |
| and and and    |                                                       | ☑ 记住账号       | 忘记密码? |
| -              | 1700<br>1700                                          | 登录           |       |
|                |                                                       |              |       |
|                |                                                       |              |       |
|                | 製酒 (a) (a) (a) (b) (b) (b) (b) (b) (b) (b) (b) (b) (b | 雪能助教         |       |
|                | March Mar 179                                         |              |       |

Copyright © 2014-2017 MyCOS,All Rights Reserved | 服务协议 | 隐私声明 | 电话咨询:400-800-3210

【第三步】:登陆后,即可看到"我的任务"下的问卷,点击任务,即可进入填答界面。

| <b>MyCOS</b>   教学质量                                 | 量管理平台                      |                                                                                                    |             | xie:     | ③ [修改密码] [          | 郷走邮稿] [咨询           | 1反馈] [帮助] [1 | 昆出 ]      |
|-----------------------------------------------------|----------------------------|----------------------------------------------------------------------------------------------------|-------------|----------|---------------------|---------------------|--------------|-----------|
| 合 首页                                                |                            |                                                                                                    |             |          |                     | 1                   | 制点走宣石带的视频    | LÎ -      |
| ○ 我的任务                                              |                            |                                                                                                    |             |          |                     |                     |              |           |
| 我的评价结果 >                                            | 新任务意见反馈                    |                                                                                                    |             |          |                     |                     |              |           |
| 即时评价 >                                              |                            |                                                                                                    |             |          |                     |                     |              |           |
| 山。指标库                                               | 结果性评价                      |                                                                                                    |             |          |                     | 2                   | 017-2018-1 🚿 | <         |
|                                                     | 任务名称    学期                 | 課程                                                                                                    |             |          | 答题率(学生)同            | 航) 得                | 分(学生)同行)     |           |
|                                                     | 2017秋季学期学生学习体验 2017-2018-1 | 形势与正                                                                                                    |             |          | 11.83%   0          | %                   | 92.4   -     |           |
| ⑥ 系統管理                                              | 2017秋季学期学生学习体验 2017-2018-1 | and the second second sec |             |          | 24.24%   0          | %                   | 91.8   -     |           |
|                                                     |                            |                                                                                                    |             |          |                     |                     |              | ی<br>۲    |
| <b>MyCOS</b>  教学质量                                  | 量管理平台                      |                                                                                                    |             |          | ⑦ [修改密码] [          | 郷定邮箱] [咨询           | 反馈 [帮助 ] [1  | 鼎出 ]<br>× |
| ☆ 首页                                                | 我的任务                       |                                                                                                    |             |          |                     |                     | 有点正立者帮助税规    |           |
| A 我的任务                                              | MULTO                      |                                                                                                    |             | 未完成日完成   | 2017-2018-1 V       | 请输入任务名              | 称 ()         |           |
| 一 我的评价结果 >>>>>>>>>>>>>>>>>>>>>>>>>>>>>>>>>>>>       | 任务名称                       | _                                                                                                    | 学期          | 评价类型 创建者 | 开始时间 \$             | 结束时间;               | 操作           |           |
| 即时评价 >                                              | 2017-2018年秋季学期還程数师自评问卷     |                                                                                                    | 2017-2018-1 | 即时评价 李方因 | 2018-01-23<br>09:30 | 2018-03-12<br>00:00 |              |           |
| 山。指标库                                               | 共1页 , 1条                   | -                                                                                                    |             |          |                     |                     |              |           |
| 🖂 意见反馈                                              |                            |                                                                                                    |             |          |                     |                     |              |           |
| <ul> <li>         系统管理         &gt;     </li> </ul> |                            |                                                                                                    |             |          |                     |                     |              |           |
|                                                     |                            |                                                                                                    |             |          |                     |                     |              | ح<br>ا    |

【第四步】:进入填答界面后,客观题(选择题)直接鼠标点击选项作答。主观题(填空题)在答题框中输入文字即可。

【第五步】:评价结束后,点击提交,完成对该问卷的调查。

\*【查看学生体验反馈结果】:点击结果性评价-查看结果。

| <b>MyCOS</b>   教学质量 | 量管理平台                      |      | 欢迎传         | , 📃 🕐 [修改密码 | ] [绑定邮箱] [咨询反馈] | [帮助][退出]  |
|---------------------|----------------------------|------|-------------|-------------|-----------------|-----------|
| ☆ 首页                | At making to               |      |             |             | 请示击击            | 15#101EQ. |
| 八 我的任务              | 站来任许01                     |      |             |             | 2017-20         | 18-1 🗸    |
| 11 我的评价结果           | 任务结果    学期结果               |      |             |             |                 |           |
| 阶段性评价               | 任务名称 学期                    | 課程   | <b>섬쀖</b> 주 | (学生)同行) 得分  | )(学生)同行) 操作     |           |
| 结果性评价               | 2017秋季学期学生学习体验 2017-2018-1 | 形势与武 | 11.8        | 3%   0%     | 92.4]- 🔒        |           |
| 即时评价 >              | 2017秋季学期学生学习体验 2017-2018-1 | 大学生  | 24.2        | 496   096   | 91.8 - 🏻 🎗      |           |
| 山。指标库               | 共1页,2条                     |      |             |             |                 |           |
| 🖂 意见反馈              |                            |      |             |             |                 |           |
| (◎) 系统管理 →          |                            |      |             |             |                 |           |
|                     |                            |      |             |             |                 | ی<br>()   |

(二) 微信端

【第一步】:用微信扫描如下二维码,关注"教学质量管理 平台"微信公众号;

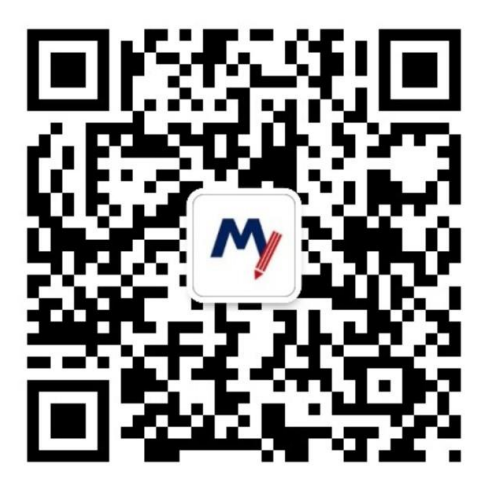

【第二步】:点击"绑定账户",输入[教师工号]及[密码]

(初始密码 111111),选择"中国海洋大学"完成登陆

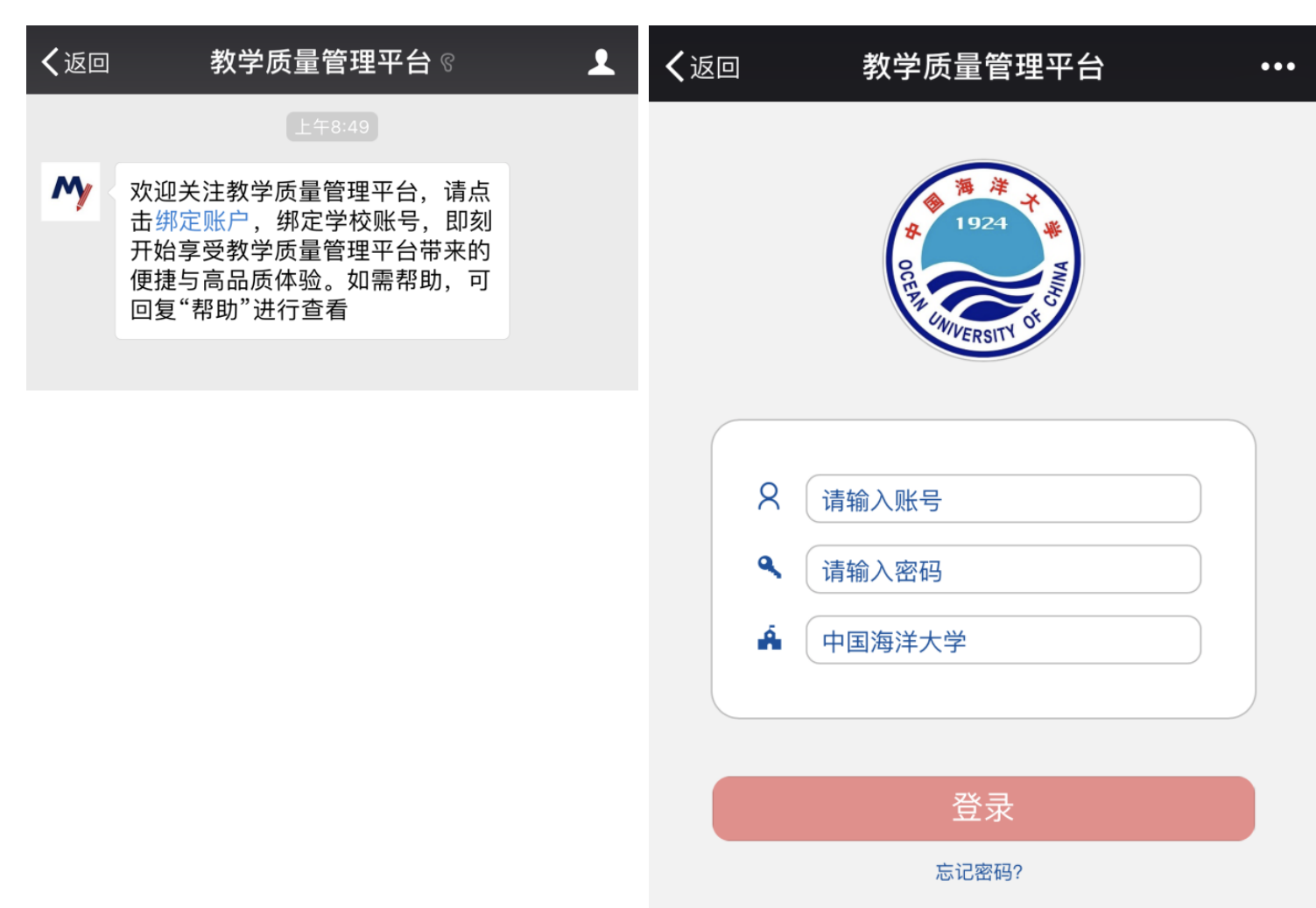

【第三步】:进入公众号,主页查看"未评任务"。点击具体任务进行填答,提交显示"完成"则填答成功。

| く返回 教学质量管理平台                                                                | •••                               | <b>く</b> 返回 关闭                    | 教学质量管理平台                        | •••   |  |  |
|-----------------------------------------------------------------------------|-----------------------------------|-----------------------------------|---------------------------------|-------|--|--|
|                                                                             |                                   | く 返回                              | 评价详情                            |       |  |  |
|                                                                             |                                   | 2017-2018年秋季学期课程教师自评问卷 欢迎参加本次答题 ⑦ |                                 |       |  |  |
| ■ ■ 単/                                                                      |                                   | 1. 本学期您自评的课程是                     |                                 |       |  |  |
| <ul> <li></li></ul>                                                         | 困难时不要放弃<br>到 <b>氏就是胜</b> 利<br>◎●● |                                   |                                 | 0/99  |  |  |
| 未评任务》                                                                       | lil sm                            | 2. 我认为大多数<br>标,我对此满意              | 同学所取得的学习成果达到了我<br>。 [单选]        | 站教学目  |  |  |
| <ul> <li>2017-2018年秋季学期课程教师自评问卷</li> <li>2018年01月23日—2018年03月11日</li> </ul> |                                   | 1 完全符合                            |                                 |       |  |  |
| 🔳 2017-2018-1期                                                              |                                   | 2 符合                              |                                 |       |  |  |
| <b>意见反馈 ≫</b><br>暂无意见反馈                                                     |                                   | 3 基本符合                            |                                 |       |  |  |
|                                                                             |                                   | 4 基本不符                            | <b>A</b>                        |       |  |  |
|                                                                             |                                   | 5 完全不符                            | 合                               |       |  |  |
|                                                                             | 0                                 | 3. 我认为大多数<br>都能够努力学习              | 同学在整个学期中,无论在课内<br>,我对此满意。  [单选] | 习还是课外 |  |  |
| <b>注</b><br>消息 评价                                                           | へ<br>我                            |                                   |                                 |       |  |  |